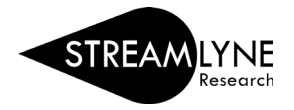

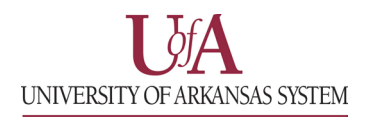

## IACUC: UPDATING THE PERMISSIONS TAB

Updating the Permission Tab is optional. The Permissions Tab is the place where the initiator (person that created the protocol) or the PI can grant access to additional users.

- 1) Click the Permissions Tab.
- 2) Scroll down to the Users section header, past the Assigned Roles section.
- 3) Click the magnifying glass Q under User Name to search for the person you want to add.

| Protocol<br>Personnel  | <b>\</b> | 8                 |                 |          |                                          |                  | * Indicates req | quired fi |
|------------------------|----------|-------------------|-----------------|----------|------------------------------------------|------------------|-----------------|-----------|
| The Three R's          | >        | Assigned Roles    |                 |          |                                          |                  |                 |           |
| Questionnaire          | •        | Users             |                 |          |                                          |                  |                 |           |
| Species/Groups         |          | Users 🕥           |                 |          |                                          |                  |                 |           |
| Procedures             |          | * User Name       | Full Name       | Unit #   | Unit Name                                | Role             | Actior          | ns        |
| Protocol Exception     | Add:     | ٩                 |                 |          |                                          | unassigned       | ~ E             | Add       |
| Special Review         | 1        | djschwar@uark.edu | Dustin Schwartz | CC012653 | UAF   OSP   Office of Sponsored Programs | Aggregator<br>PI | Edi             | it Role   |
| Notes & Attachments    |          |                   |                 |          |                                          |                  |                 |           |
| IACUC Protocol Actions |          |                   |                 |          |                                          |                  |                 |           |
| Permissions            |          |                   |                 |          | Save Reload Close                        |                  |                 |           |
| Streams                |          |                   |                 |          |                                          |                  |                 |           |

This will open a person search prompt like the image below. You can use any combination of fields, but if you have their full email address, that typically works the best. After finding who you are looking for, click the return value link to bring that person into the **Permissions** tab.

|                 | F<br>Fir<br>Email | Person Id:<br>rst Name:<br>Address: rekavanar<br>Active: @ Yes | Q ■<br>@uark.edu<br>No ◯ Both |                   |                      | Last Name:<br>User Name:<br>Office Phone:<br>Home Unit: |                 |              | Q <b>1</b>             |        |
|-----------------|-------------------|----------------------------------------------------------------|-------------------------------|-------------------|----------------------|---------------------------------------------------------|-----------------|--------------|------------------------|--------|
|                 | Camp              |                                                                | 4 ∎                           | Se                | arch Clear Cancel    | 1                                                       |                 |              |                        |        |
| Return Value    | Person Id         | Full Name                                                      | User Name                     | Email Address     | Directory Department | Directory Title (S2S)                                   | Office Location | Office Phone | School                 | Active |
| return value    | 010392171         | Rebecca Kavanaugh                                              | rekavana@uark.edu             | rekavana@uark.edu | CC012640             |                                                         |                 | 479-575-6367 | University_Of_Arkansas | Yes    |
| Export options: | CSV   spread      | sheet   XML                                                    |                               |                   | One item found.      |                                                         |                 |              |                        |        |

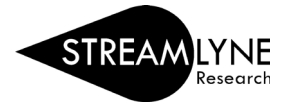

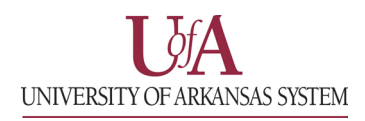

- 4) Click the drop-down menu to select the **Role** you want to give the person.
  - a. The **Viewer** role allows the user to view the protocol.
  - b. The Aggregator role allows the user to view and edit the protocol.
  - c. The IACUC Protocol Deleter role will allow the user to delete the protocol.
- 5) Click the **Add** button to add this information to the protocol.

| *    | Users             |                   |          |                                          |                                                |           |
|------|-------------------|-------------------|----------|------------------------------------------|------------------------------------------------|-----------|
|      | Users 📀           |                   |          |                                          |                                                |           |
|      | * User Name       | Full Name         | Unit #   | Unit Name                                | Role                                           | Actions   |
| Add: | rekavana@uark. Q  | Rebecca Kavanaugh | CC012640 | UAF   RSCP   Research Compliance         | Aggregator V                                   | Add       |
| 1    | djschwar@uark.edu | Dustin Schwartz   | CC012653 | UAF   OSP   Office of Sponsored Programs | Aggregator<br>Viewer<br>IACUC Protocol Deleter | Edit Role |

6) Repeat the process for each additional person you want to give permission to for this specific protocol.

| *    | Users             |                   |          |                                          |                  |   |                  |
|------|-------------------|-------------------|----------|------------------------------------------|------------------|---|------------------|
|      | Users 📀           |                   |          |                                          |                  |   |                  |
|      | * User Name       | Full Name         | Unit #   | Unit Name                                | Role             |   | Actions          |
| Add: | ۹                 |                   |          |                                          | unassigned       | * | Add              |
| 1    | rekavana@uark.edu | Rebecca Kavanaugh | CC012640 | UAF   RSCP   Research Compliance         | Aggregator       |   | Edit Role Delete |
| 2    | djschwar@uark.edu | Dustin Schwartz   | CC012653 | UAF   OSP   Office of Sponsored Programs | Aggregator<br>PI |   | Edit Role        |
|      |                   |                   |          |                                          |                  |   |                  |

Note: You can use the Edit Role button to add/remove permissions once a person is added to the list. The Delete button will remove that person from the protocol and all their assigned roles. If the individual is also personnel on the protocol, they will retain any permissions associated with their personnel role.

7) Click the **Save** button to apply your changes.

| 1 | Users             |                   |          |                                          |                  |                  |
|---|-------------------|-------------------|----------|------------------------------------------|------------------|------------------|
|   | Users 📀           |                   |          |                                          |                  |                  |
|   | * User Name       | Full Name         | Unit #   | Unit Name                                | Role             | Actions          |
|   | ٩                 |                   |          |                                          | unassigned 🗸     | Add              |
|   | rekavana@uark.edu | Rebecca Kavanaugh | CC012640 | UAF   RSCP   Research Compliance         | Aggregator       | Edit Role Delete |
|   | djschwar@uark.edu | Dustin Schwartz   | CC012653 | UAF   OSP   Office of Sponsored Programs | Aggregator<br>PI | Edit Role        |